# 执业医师 24 项基本技能虚拟仿真训练系统

# 使用说明

### 一、软件运行环境:

- 1) PC 端运行环境
- A. 系统要求

Win10

B. 浏览器要求

建议使用浏览器: Chrome、火狐(极速模式)、360(极速模式)

- 2) 移动端运行环境
- A. 系统要求

安卓 IOS 鸿蒙

B. 浏览器要求

建议使用系统自带浏览器

### 二、登录操作:

连接校园网或者医院内网。

打开浏览器, 输入如下网址登录虚拟仿真平台。

http://210.42.120.240:8002/zxyj/#/login

建议:请将该网址收藏至浏览器收藏夹内,便于后续登录。

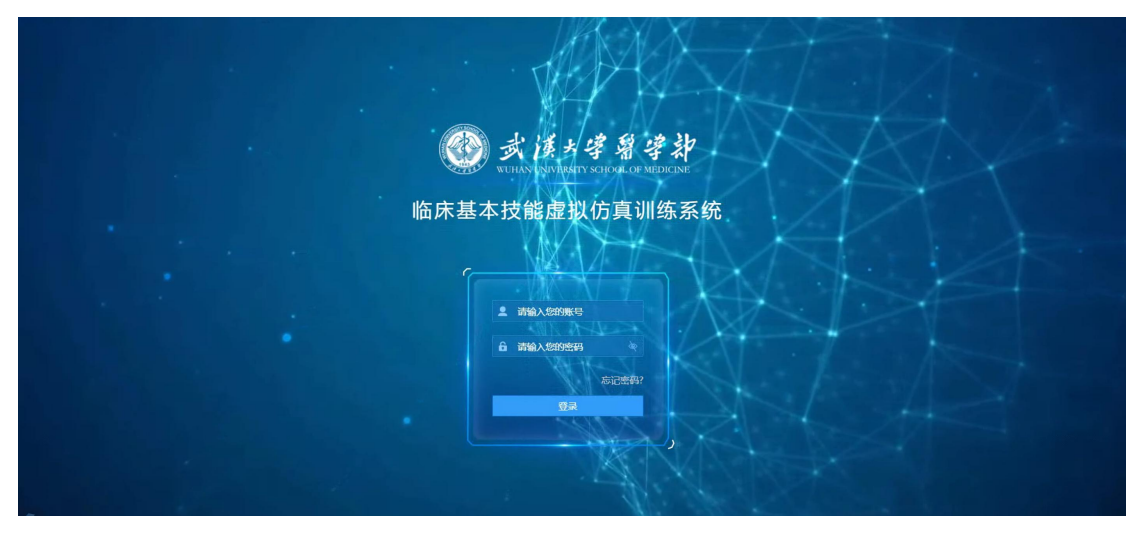

移动端收藏设置:

| 11:06 € 💭 11:06                                                                                                    | 2° IL <sup>*</sup> (2)                               | 間間常量 11:07 |                               |          | ■ "al 🛠 🚯 🐼 🕸 🕮 11:07 |
|----------------------------------------------------------------------------------------------------|------------------------------------------------------|------------|-------------------------------|----------|-----------------------|
| ③ 119.3.9.106/yjpt/#/ ○ 0%                                                                                                    | く 编辑网址                                               | 确定         | ③ 119.3.9.106/yjpt/#/         | 0 %      |                       |
| (<br>脑床基本技能虚拟仿真训练系统                                                                                                    | 名級 阿址<br>虚拟仿耳训练<br>http://119.3.9.106/yjpt/#/<br>添加至 |            | (<br>)<br>(临床基本技能虚拟仿)         | 真训练系统    |                       |
| 8 講输入您的账号/手机号                                                                                                    |                                                      |            | 8   请输入您的账号/手机号               | ;        |                       |
| 请输入您的密码     ···     ···     ···     ···     ···     ···     ···     ···     ···     ···     ···     ···     ···     ···     ···     ···     ···     ···     ···     ···     ···     ···     ···     ···     ···     ···     ···     ···     ···     ···     ···     ···     ···     ···     ···     ···     ···     ···     ···     ···     ···     ···     ···     ···     ···     ···     ···     ···     ···     ···     ···     ···     ···     ···     ···     ···     ···     ···     ···     ···     ···     ···     ···     ···     ···     ···     ···     ···     ···     ···     ···     ···     ···     ···     ···     ···     ···     ···     ···     ···     ···     ···     ···     ···     ···     ···     ···     ···     ···     ···     ···     ···     ···     ···     ···     ···     ···     ···     ···     ···     ···     ···     ···     ···     ···     ···     ···     ···     ···     ···     ···     ···     ···     ···     ···     ···     ···     ···     ···     ···     ···     ···     ···     ···     ···     ···     ···     ···     ···     ···     ···     ···     ···     ···     ···     ···     ···     ···     ···     ···     ···     ···     ···     ···     ···     ···     ···     ···     ···     ···     ···     ···     ···     ···     ···     ···     ···     ···     ···     ···     ···     ···     ···     ···     ···     ···     ···     ···     ···     ···     ···     ···     ···     ···     ···     ···     ···     ···     ···     ···     ···     ···     ···     ···     ···     ···     ···     ···     ···     ···     ···     ···     ···     ···     ···     ···     ···     ···     ···     ···     ···     ···     ···     ···     ···     ···     ···     ···     ···     ···     ···     ···     ···     ···     ···     ···     ···     ···     ···     ···     ···     ···     ···     ···     ···     ···     ···     ···     ···     ···     ···     ···     ···     ···     ···     ···     ···     ···     ···     ···     ···     ···     ···     ···     ···     ···     ···     ···     ···     ···     ···     ···     ···     · | 网址收藏 主页图标                                            | 手机桌面       | □ 请输入您的密码                     | Here and |                       |
| 忘记密码?                                                                                                    | 位置:网址收藏                                              | 5          |                               | 忘记密码?    |                       |
| ○ 立即登录 Q <sup>6</sup> 分享                                                                                                    |                                                      |            | 문 录                           |          |                       |
| 日本 日本 日本 日本 日本 日本 日本 日本 日本 日本 日本 日本                                                                                                    |                                                      |            | 添加到主屏幕<br>虚拟仿真训练<br>1×1<br>取消 | 添加       |                       |

收藏网址 → 编辑网址 → 选择手机桌面 → 添加到主屏幕

### 三、账号设置**:**

用户初次登录后,请前往"账号设置"页面更换新密码,设置找回密码的问题 和答案。

| 智昕医教虚拟仿真训练平台                                 |                          | じ 退出 |
|----------------------------------------------|--------------------------|------|
|                                              | 账号设置                     |      |
| 美活動画売均定時001                                  | 修改密码                     |      |
| 教师                                           | <b>原密码:</b> 通输入原密码 Ф     |      |
| 命 首页                                         | 新 <b>瓷码</b> : 请输入新密码 •   |      |
| 名课程任务 >                                      | <b>确认新密码:</b> 请确认新密码 •   |      |
| 分表式中心  、 、 、 、 、 、 、 、 、 、 、 、 、 、 、 、 、 、 、 | 密码问题设置                   |      |
| 山 学习资料 どう                                    | 问题: 你的幸运数字               |      |
| 名 我的学生 Y                                     | 答案: 7                    |      |
| ∨? 虚拟仿真训练                                    |                          |      |
| 久 账号设置                                       | 平机号码: 18712341235 更换手机号码 |      |
|                                              | 上传头像                     |      |
|                                              | лечж: <b>С</b>           |      |
|                                              | R036 Why.                |      |

# 四、首次使用虚拟仿真训练:

1) 移动端使用虚拟仿真训练

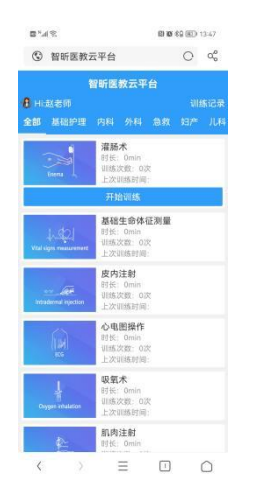

直接打开训练项目即可

2) PC 端首次使用虚拟仿真训练

部分训练项目首次使用时需要下载客户端。具体步骤如下:

第一步,点击侧边栏"虚拟仿真训练"进入虚拟仿真训练选择页面,系统弹出 下载提示,点击"下载"按钮。(如果已经安装过插件,忽略此提示)

| <b>刘老师</b><br>秋日             |   |                                                    |                                                                                   | _                                                  |                         |
|------------------------------|---|----------------------------------------------------|-----------------------------------------------------------------------------------|----------------------------------------------------|-------------------------|
| 0 80<br>9 \$1054.016 (       | ) | Enema                                              | Aspiration of sputum                                                              | Gastrointestinal decompression                     |                         |
| 值 白主学习<br>13 新版管理<br>3. 我的学生 | × | 准防术<br>国际不是将一定量的成体由们门经直转重入结<br>新,以这些确定合新和3合行目的的技术。 | <b>提示</b><br>1.进行虚拟仿真训练弟,请 <b>首先下载安装者户端。</b> ②<br>2.建议使用chrome观赏器进行虚拟仿真训练。        | ×<br>紅葉原理。 经量面管将更属于<br>原来体现出体外的一种用肌外               | 肌肉<br>割肉、1              |
| 以、用户管理<br>2、账号设置             | × | Delivery                                           | 11版:加州(2月1603)(2版,下載数11版), 済在18月5下載<br>18、19月下載2008時に、、<br>載加2                    | efibrillation                                      |                         |
|                              |   | 自然分娩助产术<br>显标声率几及非调整从临产开始到全部从母体<br>娩出的技术。          | 成人基础生命支持<br>又称为现场参数,是指在事支的现场,对抗人<br>实施及时,者效的制步数户,是专业或非专业<br>人员出行逐手给数,分为网际投资和这种/十二 | 电除颤<br>过前网络能量的电影中时心能进行黑色非同步<br>电击,以终止心室翻闭(包括心室补动)。 | 产科<br>为近3<br>指面。<br>预防部 |

第二步,页面左下角出现下载提示,选择"完成时打开"

|                                              | 完成时打开(D)<br>总是打开此类文件(A)<br>暂停(P)<br>在文件夹中显示(S)<br>取消(C) | 天館观念              医應沟通<br>天尓<br>女业技能<br>安山浜前                  佐藤市思维 |
|----------------------------------------------|---------------------------------------------------------|---------------------------------------------------------------------|
| in zxmedicine-platfexe<br>已下载 9.9/53.2 MB,还需 | ~                                                       |                                                                     |

第三步,系统弹出运行提示,选择"运行"。

| 当前天                                                                        | ×<br>こ法访问 > SmartScreen     |  |  |  |
|----------------------------------------------------------------------------|-----------------------------|--|--|--|
| 检查你的 Internet 连接。无法访问 Windows Defender SmartScreen,因此无<br>法帮助你确定是否可以运行此应用。 |                             |  |  |  |
| 发布者:                                                                       | 未知发布者<br>ViliasEntrassa ava |  |  |  |
| 应用:                                                                        | TDiaoenti ance.exe          |  |  |  |
|                                                                            | <b>k</b> .                  |  |  |  |
|                                                                            |                             |  |  |  |
|                                                                            |                             |  |  |  |
|                                                                            |                             |  |  |  |
|                                                                            | 运行 不运行                      |  |  |  |

选择选择信任该程序,并按照安装提示安装即可。

第四步,安装完成后,再次点击"开始训练",弹出提示框,点击"打开 zxmedicine-platform.exe",即可开始训练

|                                                            | 要打开 zxmedicine-platform.exe 吗?     |          |                  |  |  |  |
|------------------------------------------------------------|------------------------------------|----------|------------------|--|--|--|
|                                                            | http://119.3.9.106 想打开此应用。         |          | し 退出             |  |  |  |
|                                                            | ②<br>打开 zxmedicine-platform.exe 取消 |          |                  |  |  |  |
| 灌肠术<br>*****(0分)<br>灌肠术是将一定量的液体由肛门经直肠灌入结肠,以达到确定诊断和治疗目的的技术。 |                                    |          |                  |  |  |  |
|                                                            |                                    | ①<br>开始训 | 东 课前学习 课后巩固 参加挑战 |  |  |  |
|                                                            | 3111/4方 3/27米/1                    | 亚拉地比哈姆   | 油戶加田正确変          |  |  |  |

说明: 首次使用需要下载动画、模型资源, 请保持网络通畅。